## Como Fazer Ajuste de Estoque de um Produto de Forma Simples?

No Linx Farma Big tem uma forma simples e rápida de fazer acerto de estoque de um produto específico quando necessário.

Vá até o menu Operacional > Inventário > Inventário -Contagem de Estoque ou pelo menu rápido no botão 🛄.

Para definir o produto que deseja alterar o estoque ,selecione-o pesquisando por *Produto ID, barras* ou *descrição do produto* 1 e Oclique em Pesquisar (F3) ou aperte a tecla F3.

| 💱 335 - Inventário - Contagem de Estoque                                                                               |                                 |                                                                                                    |                              | — 🗆 X                       |
|----------------------------------------------------------------------------------------------------|---------------------------------|----------------------------------------------------------------------------------------------------|------------------------------|-----------------------------|
| Inventário de Produtos                                                                                                 |                                 | Legenda  Qtde. contada diferente da qtde. contada dos lotes  Campos alteráveis  Produtos em negrito são controlados, antimicrobianos ou controlam lote e validade. |                              |                             |
| Pesquisa (F4)                                                                                                    | L                               |                                                                                                    |                              | Sugestão de Contagem        |
| Produto ID, barras ou descrição do produto 1                                                                           |                                 | Filtros V                                                                                                    | Pesquisar (F3)               | Abrir Sug. de Contagem      |
| □ Visualizar produtos inativos                                                                                         |                                 | · · · · · · · · · · · · · · · · · · ·                                                                                                    |                              |                             |
| Produto ID Código de Barras Descrição do Produto                                                                       | Nome do Fabricante              | Local Estoque                                                                                                    | Em Contagem Qtde.            | Contada Estoque Reservado 🔺 |
| 297 7896026301077 ANADOR 500MG 4 COMP                                                                                  | SANOFI-AVE                      | 99 110                                                                                                    | N                            | 0 C                         |
| 2531 7896026300988 ANADOR 500MG CPR CX C/24 (NEG)                                                                      | SANOFI-AVE                      | 99 3                                                                                                    | N                            | 0 C                         |
| 5447 7896026300490 ANADOR 500MG GTS FR 10ML (NEG)                                                                      | SANOFI-AVE                      | 99 0                                                                                                    | N                            | 0 (                         |
| 12580 7891058021580 ANADOR 500MG GTS FR 20ML (NEG)                                                                     | SANOFI-AVE                      | 99 5                                                                                                    | N                            | 0 C                         |
|                                                                                                    |                                 |                                                                                                    |                              | v                           |
| <                                                                                                    |                                 |                                                                                                    |                              | >                           |
| Opções do produto           Visualizar lote (F9)         Ficha do produto (F2)         Acompanhamento do produto (Ctrl | +F5)                            | ção Lotes com datas in<br>ortação Corrigir lotes com                                                                                                    | válidas<br>I datas inválidas | Pontos de restauração       |
| Opções do inventário     Iniciar contagem (F5)     Cancelar contagem estoque igual ao contado (F6)     Cancelar        | elar contagem de todos produtos | (F7) Atualizar estoque pel                                                                                                    | a qtde. contada (F8)         | Fechar (ESC)                |
| Registros encontrados: 4                                                                                               |                                 |                                                                                                    |                              | //                          |

Figura 01 - Alteração de Estoque do Produto

Na coluna *Estoque* selecione o produto e coloque a quantidade para qual deseja acertar o estoque, como mostra marcação na Figura 01 acima e digite a tecla Enter, aparecerá a mensagem para ser informado o motivo da alteração do estoque.

| Motivo                                    | ×                |  |  |  |  |
|-------------------------------------------|------------------|--|--|--|--|
| Informe o motivo da alteração do estoque: |                  |  |  |  |  |
|                                           |                  |  |  |  |  |
| <u>O</u> K                                | <u>C</u> ancelar |  |  |  |  |

Figura 02 - Motivo da Alteração

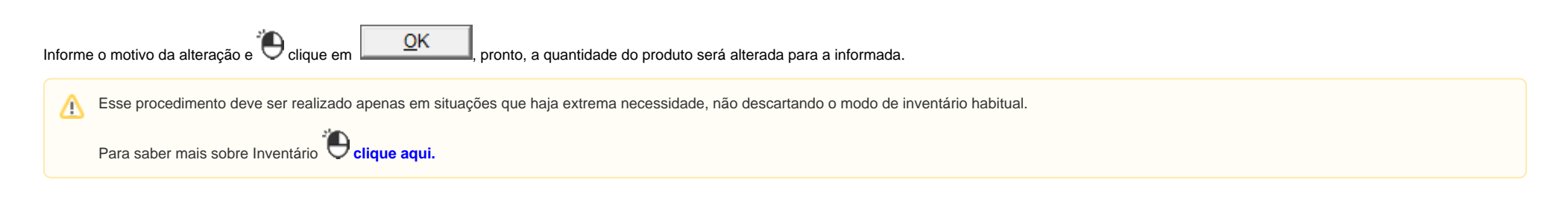